### VPN (Virtual Private Network) at the Free University of Bolzano/Bozen

### Infos regarding the usage of VPN

http://www.unibz.it/en/ict/ComputerInternet/network/vpn/default.html

#### Instructions for Windows 2000, XP, VISTA and 7 - 32bit and 64bit

http://www.unibz.it/en/ict/ComputerInternet/network/vpn/InstallationWindows.html

#### Instructions for MacOS X 10.4

http://www.unibz.it/en/ict/ComputerInternet/network/vpn/InstallationMacOSX.html

#### Instructions for MacOS X 10.6

There is no need to install a Client, simply install (doubleclick) the following file:

unibz.networkconnect.zip

# Instructions for Linux Cisco AnyConnect Client (recommened)

#### Installation

1. Open with your browser (tested with firefox 11.0) the following URL:

#### https://vpn.scientificnet.org

- 2. Enter your Username and password, then press Login
- 3. A "Warning Security" Windows opens: This will install the Cisco AnyConnect

in /opt/cisco of your System

- 4. Press Run
- 5. In order to install Cisco AnyConnect, Admin (sudo) rights are required; a Window opens,

enter your local password.

6. The Cisco AnyConnect is installed and running, you can close the URL.

#### Launching Cisco AnyConnect GUI

This allows you to connect and disconnect the VPN service.

/opt/cisco/anyconnect/bin/vpnui

More infos to come like using OpenConnect...

### Instructions for Linux vpnc Client (fails to work since update to Cisco ASA)

1. Install vpnc

sudo aptitude install vpnc

2. Create configuration file unibz.conf.

Please Note: IPSec obfuscated secret ... needs to be on a single line. Replace <your-windows-login> with your username.

sudo vi /etc/vpnc/unibz.conf

apply this rights:

sudo chmod 600 /etc/vpnc/unibz.conf

sudo chown root.root /etc/vpnc/unibz.conf

sudo ls -l /etc/vpnc/unibz.conf
-rw----- 1 root root 250 2009-05-02 15:54 /etc/vpnc/unibz.conf

3. Start vpnc

sudo vpnc-connect unibz

This will first ask for your sudo password and then you <windows-password>

4. Stop vpnc

sudo vpnc-disconnect

# Shrew Soft VPN Client Instructions for 32 or 64 bit version of Windows 2000, XP, Vista and 7 (recommened)

1. Go to http://www.shrew.net/home and download latest stable release of Shrew Soft VPN Client for Windows: http://www.shrew.net/download/vpn

2. Download unibz profile (need to login with unibz login&password) https://pro.unibz.it/vpn/profiles/unibz/Free%20University%20of%20Bozen-Bolzano.zip

3. Install Shrew Soft VPN Client for Windows

4. Start Shrew Soft VPN Client, unzip unibz profile and Import in VPN client

From: https://wiki.inf.unibz.it/ - **Engineering-Tech Wiki** 

Permanent link: https://wiki.inf.unibz.it/doku.php?id=auth:howto:linux:vpnclient&rev=133362019

Last update: 2019/01/16 10:03